# Configuration de plusieurs profils RAVPN avec authentification SAML sur FDM

## Table des matières

| Introduction                                                                      |
|-----------------------------------------------------------------------------------|
| Conditions préalables                                                             |
| Exigences                                                                         |
| Composants utilisés                                                               |
| Informations générales                                                            |
| Configurer                                                                        |
| Étape 1 : Créez un certificat auto-signé et un fichier PKCS#12 à l'aide d'OpenSSL |
| Étape 2 : Téléchargez le fichier PKCS#12 sur Azure et FDM                         |
| Étape 2.1. Télécharger le certificat sur Azure                                    |
| Étape 2.2. Télécharger le certificat sur le FDM                                   |
| Vérifier                                                                          |

## Introduction

Ce document décrit comment configurer l'authentification SAML pour plusieurs profils de connexion de VPN d'accès à distance en utilisant Azure comme IdP sur CSF via FDM.

# Conditions préalables

### Exigences

Cisco vous recommande de prendre connaissance des rubriques suivantes :

- Certificats SSL (Secure Socket Layer)
- OpenSSL
- Réseau privé virtuel d'accès à distance (RAVPN)
- Cisco Secure Firewall Device Manager (FDM)
- SAML (Security Assertion Markup Language)
- Microsoft Azure

### Composants utilisés

Les informations contenues dans ce document sont basées sur les versions de logiciel suivantes :

- OpenSSL
- Cisco Secure Firewall (CSF) version 7.4.1
- Gestionnaire de périphériques Cisco Secure Firewall Version 7.4.1

The information in this document was created from the devices in a specific lab environment. All of the devices used in this document started with a cleared (default) configuration. Si votre réseau est en ligne, assurez-vous de bien comprendre l'incidence possible des commandes.

# Informations générales

Le langage SAML (Security Assertion Markup Language) est une norme ouverte d'échange d'informations d'authentification et d'autorisation entre les parties, en particulier un fournisseur d'identité (IdP) et un fournisseur de services (SP). L'utilisation de l'authentification SAML pour les connexions VPN d'accès à distance (RAVPN) et diverses autres applications est devenue de plus en plus populaire en raison de ses nombreux avantages. Sur le Centre de gestion Firepower (FMC), plusieurs profils de connexion peuvent être configurés pour utiliser différentes applications protégées par un fournisseur d'identité en raison de l'option Remplacer le certificat du fournisseur d'identité disponible dans le menu de configuration Profil de connexion. Cette fonctionnalité permet aux administrateurs de remplacer le certificat du fournisseur d'identité principal dans l'objet de serveur SSO (Single Sign-On) par un certificat de fournisseur d'identité spécifique pour chaque profil de connexion. Cependant, cette fonctionnalité est limitée sur le Gestionnaire de périphériques Firepower (FDM), car elle ne fournit pas d'option similaire. Si un deuxième objet SAML est configuré, toute tentative de connexion au premier profil de connexion entraîne un échec d'authentification et affiche le message d'erreur suivant : "L'authentification a échoué en raison d'un problème de récupération du cookie d'authentification unique." Pour contourner cette limitation, un certificat auto-signé personnalisé peut être créé et importé dans Azure pour être utilisé dans toutes les applications. Ainsi, un seul certificat doit être installé dans le FDM, ce qui permet une authentification SAML transparente pour plusieurs applications.

# Configurer

Étape 1 : Créez un certificat auto-signé et un fichier PKCS#12 à l'aide d'OpenSSL

Cette section décrit comment créer le certificat auto-signé à l'aide d'OpenSSL

1. Connectez-vous à un terminal sur lequel la bibliothèque OpenSSL est installée.

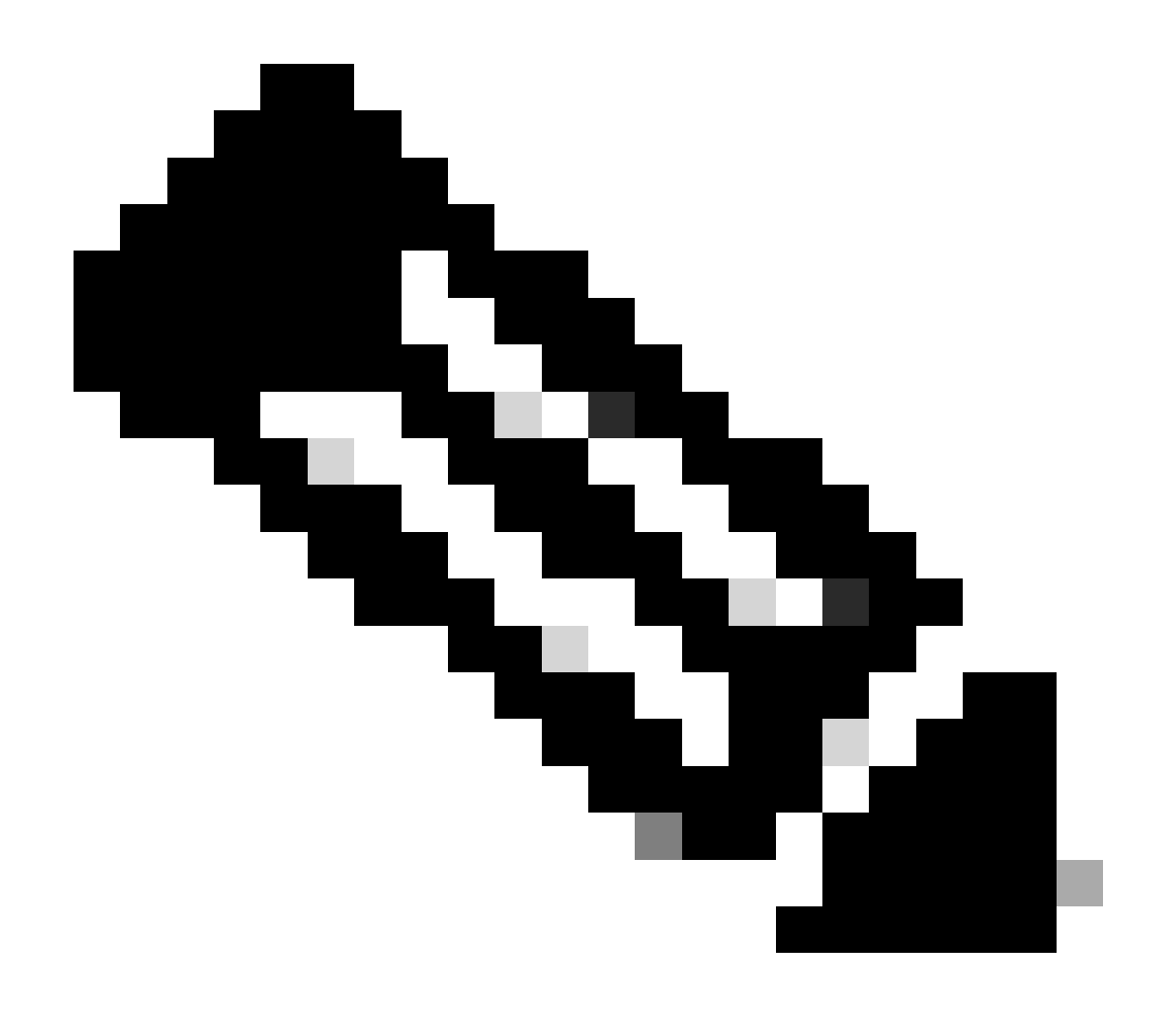

Remarque : dans ce document, une machine Linux est utilisée, de sorte que certaines commandes sont spécifiques à un environnement Linux. Cependant, les commandes OpenSSL sont identiques.

b. Créez un fichier de configuration à l'aide de la commandetouch

.conf

<#root>

root@host#

touch config.conf

c. Modifiez le fichier avec un éditeur de texte. Dans cet exemple, Vim est utilisé et la vim

.conf

commande est exécutée. Vous pouvez utiliser tout autre éditeur de texte.

<#root>

root@host#

vim config.conf

#### d. Saisissez les informations à inclure dans l'auto-signature.

Veillez à remplacer les valeurs entre < > par les informations de votre organisation.

[req] distinguished\_name = req\_distinguished\_name prompt = no

[req\_distinguished\_name] C =

ST =

L =

O =

OU =

CN =

e. L'utilisation de cette commande génère une nouvelle clé privée RSA 2 048 bits et un certificat auto-signé à l'aide de l'algorithme SHA-256, valide pendant 3 650 jours, en fonction de la configuration spécifiée dans le

.conf fichier. La clé privée est enregistrée dans

.pem et le certificat auto-signé dans

.crt

.

#### <#root>

root@host#

openssl req -newkey rsa:2048 -nodes -keyout

.pem -x509 -sha256 -days 3650 -config

.conf -out

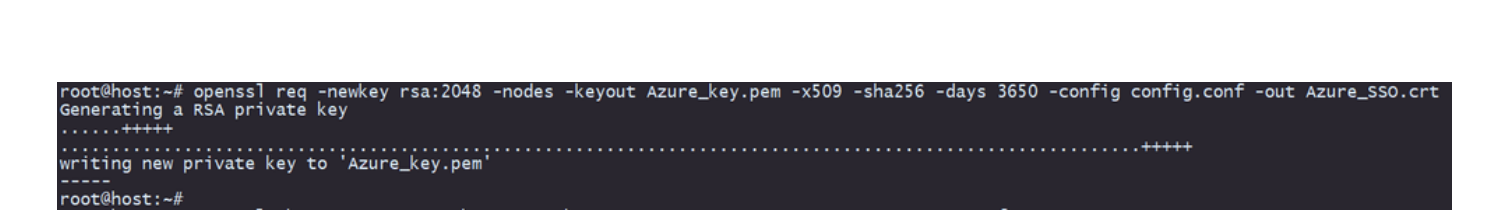

f. Après avoir créé la clé privée et le certificat auto-signé, il les exporte dans un fichier PKCS#12, qui est un format pouvant inclure à la fois la clé privée et le certificat.

<#root>

root@host#

openssl pkcs12 -export -inkey

.crt

.pem -in

.crt -name

-out

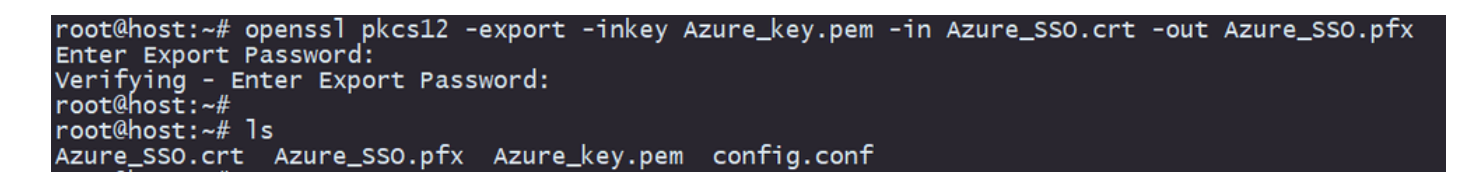

Prenez note du mot de passe.

### Étape 2 : Téléchargez le fichier PKCS#12 sur Azure et FDM

Assurez-vous de créer une application sur Azure pour chaque profil de connexion qui utilise l'authentification SAML sur FDM.

| Ho | Home > Enterprise applications Enterprise applications   All applications |                               |                                   |                                       |                                             |                                            |                             |                           |                            |
|----|---------------------------------------------------------------------------|-------------------------------|-----------------------------------|---------------------------------------|---------------------------------------------|--------------------------------------------|-----------------------------|---------------------------|----------------------------|
|    | ó «                                                                       | + New application             | ) Refresh 🚽 Download (Ex          | port) 🚺 Preview info                  | Columns 💀 Preview features                  | 🔗 Got feedback?                            |                             |                           |                            |
| >  | Overview<br>Manage                                                        | View, filter, and search appl | lications in your organization th | at are set up to use your Microso     | ft Entra tenant as their Identity Provider. |                                            |                             |                           |                            |
|    | All applications                                                          | The list of applications that | are maintained by your organiz    | zation are in application registratio | ons.                                        |                                            |                             |                           |                            |
|    | Private Network connectors                                                | P                             | ×                                 | Application type == Enterprise        | Applications X Application ID starts        | with $\times$ $t_{\mathbf{V}}$ Add filters |                             |                           |                            |
|    | User settings                                                             | 2 applications found          |                                   |                                       |                                             |                                            |                             |                           |                            |
|    | App launchers                                                             | Name                          | ↑↓ Object ID                      | Application ID                        | Homepage URL                                | Created on 1                               | Certificate Expiry Status   | Active Certificate Expiry | Identifier URI (Entity ID) |
|    | Custom authentication                                                     | SAML_TG_Admin                 |                                   | -                                     | . https://".YourCiscoServer.com/            | 9/24/2024                                  | <ul> <li>Current</li> </ul> | 9/28/2034                 |                            |
|    | extensions                                                                | SAML_TG_IT                    |                                   | -                                     | https://".YourCiscoServer.com/              | 9/30/2024                                  | <ul> <li>Current</li> </ul> | 9/30/2027                 |                            |
| >  | Security                                                                  | 0                             |                                   |                                       |                                             |                                            |                             |                           |                            |
| >  | Activity                                                                  |                               |                                   |                                       |                                             |                                            |                             |                           |                            |
| 5  | Troubleshooting + Support                                                 |                               |                                   |                                       |                                             |                                            |                             |                           |                            |

Une fois que vous avez le fichier PKCS#12 de l'étape 1 : Créer un certificat auto-signé et le fichier PKCS#12 à l'aide d'OpenSSL, il doit être téléchargé vers Azure pour plusieurs applications et configuré dans la configuration FDM SSO.

Étape 2.1. Télécharger le certificat sur Azure

a. Connectez-vous à votre portail Azure, accédez à l'application Entreprise que vous souhaitez protéger avec l'authentification SAML et sélectionnez Authentification unique.

.pfx

b. Faites défiler jusqu'à la section Certificats SAML et sélectionnez Plus d'options > Modifier.

| SAML Certificates                    |                                    |        |
|--------------------------------------|------------------------------------|--------|
| Token signing certificate            |                                    |        |
| Status                               | Active                             | 🖌 Edit |
| Thumbprint                           |                                    |        |
| Expiration                           | 9/28/2034, 1:05:19 PM              |        |
| Notification Email                   |                                    |        |
| App Federation Metadata Url          | https://login.microsoftonline.com/ | D .    |
| Certificate (Base64)                 | Download                           |        |
| Certificate (Raw)                    | Download                           |        |
| Federation Metadata XML              | Download                           |        |
| Verification certificates (optional) |                                    | n ait  |
| Required                             | No                                 | Edit   |
| Active                               | 0                                  |        |
| Expired                              | 0                                  |        |

c. Sélectionnez maintenant l'option Importer le certificat.

| SAML Signing Certificate |                                       |                 |                 |            |  | $\times$ |        |
|--------------------------|---------------------------------------|-----------------|-----------------|------------|--|----------|--------|
| Manage the ce            | tificate used by Microsoft Entra ID t | o sign SAML tok | ens issued to y | /our app   |  |          |        |
| Save                     | + New Certificate  Impo               | rt Certificate  | 🔊 🕅 Got f       | feedback?  |  |          |        |
| Status                   | Expiration Date                       | 9               |                 | Thumbprint |  |          |        |
| Active                   | 8/25/2029, 7:03                       | :32 PM          |                 |            |  |          |        |
|                          |                                       |                 |                 |            |  |          |        |
| Signing Optio            | n                                     | Sign SAML a     | assertion       |            |  |          | $\sim$ |
|                          |                                       |                 |                 |            |  |          |        |
| Signing Algor            | ithm                                  | SHA-256         |                 |            |  |          | $\sim$ |

d. Recherchez le fichier PKCS#12 précédemment créé et utilisez le mot de passe que vous avez entré lors de la création du fichier PKCS#12.

#### Import certificate

Upload a certificate with the private key and the pfx credentials, the type of this file should be .pfx and using RSA for the encryption algorithm

| Certificate:  | "Azure_SSO.pfx" | Р |  |
|---------------|-----------------|---|--|
| PFX Password: | ••••            | ~ |  |
| Add           | Cancel          |   |  |

e. Enfin, sélectionnez l'option Make Certificate Active.

### SAML Signing Certificate

Manage the certificate used by Microsoft Entra ID to sign SAML tokens issued to your app

| Status                  | Expiration Date       |                | Thumbprint |              |                                                         |
|-------------------------|-----------------------|----------------|------------|--------------|---------------------------------------------------------|
| Inactive                | 9/28/2034, 1:05:19 PN |                |            | Ċ            | Make certificate active                                 |
| Active<br>igning Option | 9/27/2027, 5:51:21 PN | SAML assertion |            | ↓            | Base64 certificate download<br>PEM certificate download |
| igning Algorithm        | SHA                   | -256           |            | ₹            | Raw certificate download                                |
| Notification Ema        | il Addresses          |                |            | $\downarrow$ | Download federated<br>certificate XML                   |
|                         |                       |                |            | Ī            | Delete Certificate                                      |

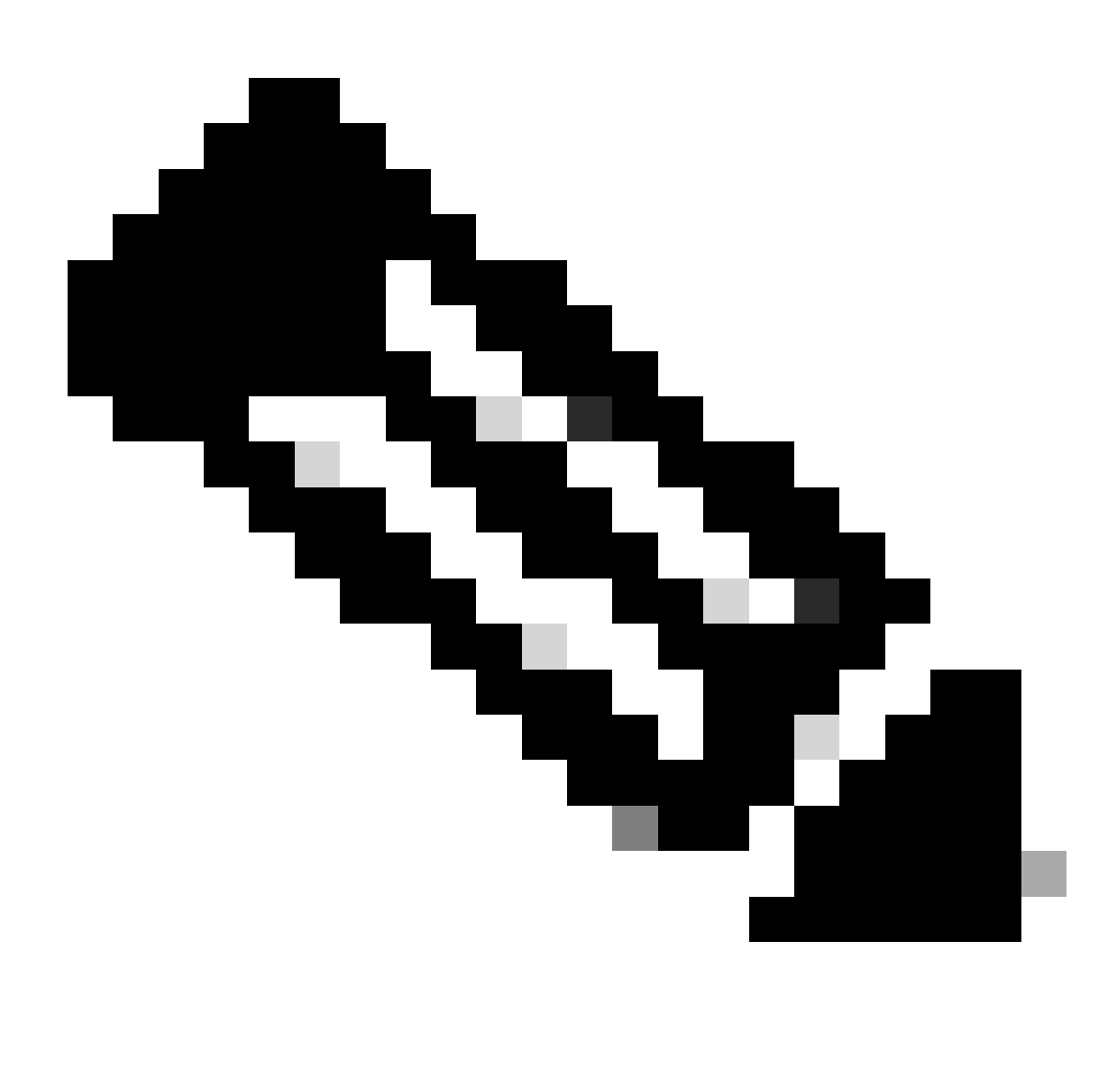

Remarque : assurez-vous d'effectuer l'étape 2.1 : Téléchargez le certificat vers Azure pour

 $\times$ 

chaque application.

Étape 2.2. Télécharger le certificat sur le FDM

a. Accédez à Objects > Certificates > Click Add Trusted CA certificate.

| <b>Filter</b>                                | + ~                        | <b>I</b> ~ |
|----------------------------------------------|----------------------------|------------|
| Preset filters: System defined, User defined | Add Internal CA            |            |
|                                              | Add Internal Certificate   | ACTIONS    |
|                                              | Add Trusted CA Certificate |            |
|                                              |                            |            |

b. Entrez le nom du point de confiance que vous préférez et téléchargez uniquement le certificat d'identité à partir du fournisseur d'identité (et non le fichier PKCS#12), puis vérifiez la skip CA Certificate Check.

| Add Trusted CA Certificate                                                                                                    | 3 ×                |
|----------------------------------------------------------------------------------------------------|--------------------|
| Name                                                                                                    |                    |
| Azure_SSO                                                                                                    |                    |
| Certificate<br>Paste certificate, or choose a file (DER, PEM, CRT, CER)                                                                                   | Upload Certificate |
| BEGIN CERTIFICATE<br>MIIC8DCCAdigAwIBAgIQGDZUgz1YHI5PirWojole+zANBgkqhkiG9w0BAQsFADA0<br>MTIwMAYDVQQDEylNaWNyb3NvZnQgQXp1cmUgRmVkZXJhdGVkIFNTTyBDZXJ0aWZp | //.                |
| Skip CA Certificate Check 1                                                                                                    |                    |
| Validation Usage for Special Services                                                                                                    |                    |
| Please select                                                                                                    | ~                  |
|                                                                                                    |                    |
| CANCEL                                                                                                    | ОК                 |

c. Définissez le nouveau certificat dans l'objet SAML.

# Edit SAML Server

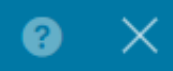

| Name                                    |                                |
|-----------------------------------------|--------------------------------|
| AzureIDP                                |                                |
| Description                             |                                |
| Description                             |                                |
|                                         |                                |
| Identity Provider (IDP) Entity ID URL i |                                |
| https://:                               |                                |
|                                         |                                |
| Sign In URL                             |                                |
| https://                                |                                |
| Supported protocols: https, http        |                                |
| Sign Out URL                            |                                |
| https://                                |                                |
| Supported protocols: https, http        |                                |
| Service Provider Certificate            | Identity Provider Certificate  |
| (Validation Us 🗸                        | Azure_SSO (Validation Usage: ∨ |
|                                         |                                |
| Request Signature                       | Request Timeout 1              |
| None 🗸                                  |                                |
|                                         | Range: 1 - 7200 (sec)          |

d. Définissez l'objet SAML sur les différents profils de connexion qui utilisent SAML comme méthode d'authentification et pour lesquels l'application a été créée dans Azure. Déployer les modifications

#### Device Summary

Remote Access VPN Connection Profiles

2 connection profiles

Filter

| _ |               |                                                                 |               |         |
|---|---------------|-----------------------------------------------------------------|---------------|---------|
| # | NAME          | АЛА                                                             | GROUP POLICY  | ACTIONS |
| 1 | SAML_TG_Admin | Authentication: SAML<br>Authorization: None<br>Accounting: None | SAML_GP_Admin |         |
| 2 | SAML_TG_IT    | Authentication: SAML<br>Authorization: None<br>Accounting: None | SAML_GP_IT    |         |

#### Primary Identity Source

| Authentication Type                             |   |
|-------------------------------------------------|---|
| SAML                                            | / |
|                                                 |   |
| SAML Login Experience                           |   |
| VPN client embedded browser 1                   |   |
| O Default OS browser 1                          |   |
| Primary Identity Source for User Authentication | n |
| AzureIDP                                        | / |

### Vérifier

Exécutez les commandes show running-configwebvpn etshow running-config tunnel-grouppour vérifier la configuration et vérifier que la même URL IDP est configurée sur les différents profils de connexion.

#### <#root>

firepower#

```
show running-confuting webvpn
```

```
webvpn
enable outside
http-headers
hsts-server
enable
max-age 31536000
include-sub-domains
no preload
hsts-client
enable
x-content-type-options
x-xss-protection
```

```
content-security-policy
anyconnect image disk0:/anyconnpkgs/anyconnect-win-4.10.08029-webdeploy-k9.pkg 2
anyconnect profiles defaultClientProfile disk0:/anyconncprofs/defaultClientProfile.xml
anyconnect enable
```

saml idp https://saml.lab.local/af42bac0

url sign-in https://login.saml.lab.local/af42bac0

/saml2

/

url sign-out https://login.saml.lab.local/af42bac0

/saml2

base-url https://Server.cisco.com

trustpoint idp

Azure\_SSO

trustpoint sp FWCertificate

no signature

force re-authentication

tunnel-group-list enable

cache

disable

error-recovery disable

firepower#

<#root>

firepower#

show running-config tunnel-group

tunnel-group SAML\_TG\_Admin type remote-access tunnel-group SAML\_TG\_Admin general-attributes address-pool Admin\_Pool default-group-policy SAML\_GP\_Admin tunnel-group SAML\_TG\_Admin webvpn-attributes

authentication saml

group-alias SAML\_TG\_Admin enable

tunnel-group SAML\_TG\_IT type remote-access tunnel-group SAML\_TG\_IT general-attributes address-pool IT\_Pool default-group-policy SAML\_GP\_IT tunnel-group SAML\_TG\_IT webvpn-attributes

authentication saml

/

group-alias SAML\_TG\_IT enable

saml identity-provider https://saml.lab.local/af42bac0

firepower#

/

### À propos de cette traduction

Cisco a traduit ce document en traduction automatisée vérifiée par une personne dans le cadre d'un service mondial permettant à nos utilisateurs d'obtenir le contenu d'assistance dans leur propre langue.

Il convient cependant de noter que même la meilleure traduction automatisée ne sera pas aussi précise que celle fournie par un traducteur professionnel.